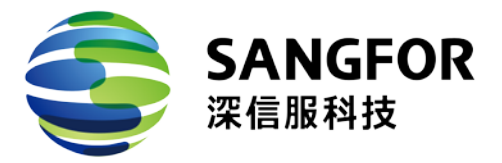

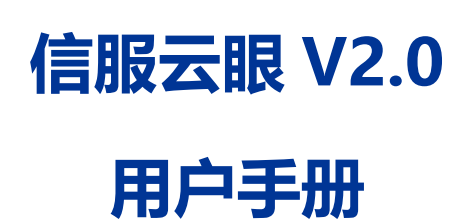

深信服科技股份有限公司

2018.03

# 目录

| 目录             | 2  |
|----------------|----|
| 1 行业用户         | 3  |
| 1.1 用户注册       | 3  |
| 1.2 首页         | 4  |
| 1.3 业务监测       | 6  |
| 1.4 风险管理       | 7  |
| 1.5 报告中心       | 7  |
| 1.6 设置         | 8  |
| 1.7 篡改应急处置     | 9  |
| 1.7.1 登陆并配置 IP | 9  |
| 1.7.2 DNS 配置   | 10 |
| 1.8 个人中心       |    |
| 2 开通主管单位账号     | 13 |
| 2.1 账号开通       | 13 |
| 2.2 总览         | 13 |
| 2.3 事件中心       | 14 |
| 2.4 单位管理       | 14 |
| 2.5 报告中心       | 15 |
| 2.6 设置         | 16 |
| 3 开通渠道账号       | 16 |
| 3.1 渠道首页介绍     |    |
| 3.2 渠道用户管理     |    |
| 4 微信公众号        | 27 |
| 4.1 事件通知       |    |

# 1 行业用户

### 1.1 用户注册

- 1、登陆信服云眼,进入注册页面
  - 页面链接: <u>https://saas.sangfor.com.cn</u>

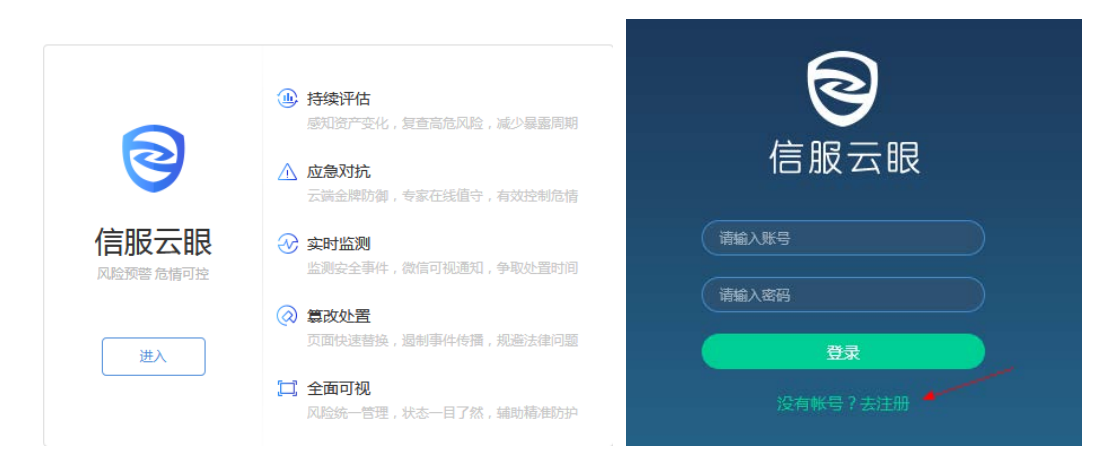

2、点击注册,同时绑定深信服推荐人或本地服务商,点击提交进行注册

| <b>全</b> 信服云眼      | 已有账号                     | ?去登录 |
|--------------------|--------------------------|------|
|                    |                          |      |
| 空世文教               |                          |      |
| 账号:                | 请输入账号                    |      |
| 设置密码               | 8~16个字符,区分大小写            |      |
| 密码确认               | : 请再次输入密码                |      |
| 单位名称               | : 请输入单位名称                |      |
| 单位地址               | : 选择省 ▼ 选择市 ▼            |      |
| 联系人:               | 请输入联系人                   |      |
| 联系电话               | : 请输入联系电话                |      |
| 邮箱地址               | : 请输入邮箱地址                |      |
|                    | 完成,下一步                   |      |
|                    | 2 3                      |      |
| <b>基</b> 本信息       | 服労信息 完成                  |      |
| 开通类型               | : 试用                     |      |
| 服务有效期              | 期: 30天                   |      |
| 授权域名誉              | <b>数:</b> 请输入授权域名个数,上限3个 |      |
| 信服推荐。              | 人: 请输入深信服员工5位数字工号        |      |
| Moa≌ືອ່າ⊓ມັ        | 马: 请输入Moa验证码 菜取验证码       |      |
| 118 <u>20</u> 5000 | ALALIAN (ALACH TE AT A T |      |
| 上一步                | 步                        |      |

# 1.2 首页

首页每1分钟监测一次,子目录每5分钟检测一次,实时显示监测进度,如果发生篡改

#### 页面背景变红提示并微信推送篡改事件

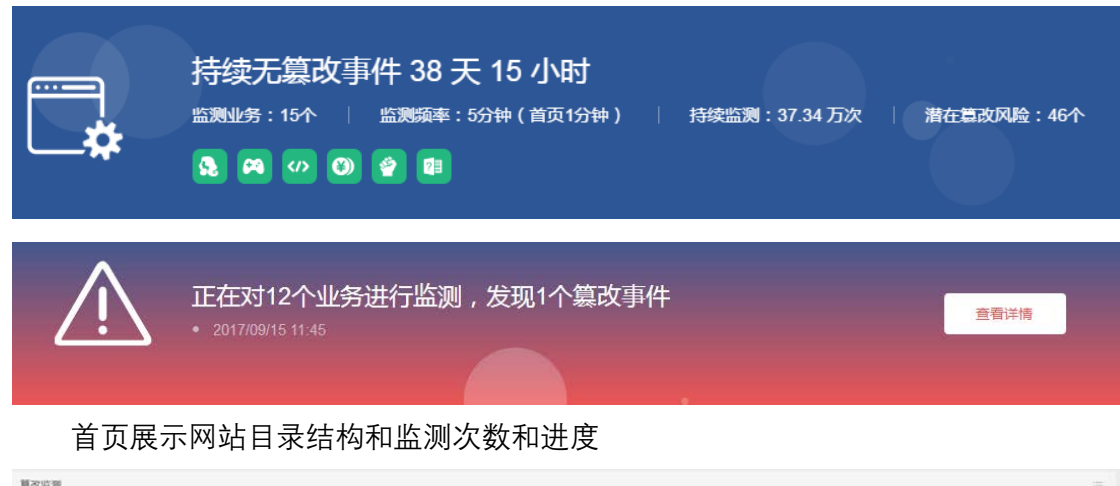

| (010 38980,9009<br>(010 38eve me | liqiqi top 9009) | *#Ro | BRITHER C                                                                         |         | 45% |
|----------------------------------|------------------|------|-----------------------------------------------------------------------------------|---------|-----|
| 站市场构图                            |                  | 查看洋雪 | 当時訪到四面                                                                            | 监刑进度    |     |
|                                  | C C              | 0    | ■ 中山县城、留车街辺J-pageadmin政府网站管理系统Pow.(Andex.aspx?tanmu.blanmud=1057&id=5)            | O 正在面积。 |     |
|                                  | C C              | 3    | ■ 使用用用 pageadmin 政府同以實證系統 Powered by Pag., (Index aspx?lanmuid=52&sublanmuid=520) | 0 正在监察。 |     |
| C                                |                  | 6    | ■ 演奏通忆,pageadmin改用问题管理系统 Powered by Pag. (Andex.aspx?lanmuid=1028sublanmuid=1076) | C 正在实现  |     |
|                                  | 5 <u>-</u> 0 Q   | 0    | 散展设用行用资料集工作已经会pageadmin股用和提案… (Index aspx?lanmui.anmuid=1076&id=792)              | 0 Itak  |     |
|                                  | C C              | 0    | 股票已至工作再上票运机 pageadmin股形用站管理系统 P(Andex.aspx?lanmul.armuid=10768id=962)             | O 2628  |     |
|                                  | 0                | 2    | 我長多村連直工程的朝新农村-pageatmin政府网站管理系、(Index.aspx?lanmu(.anmuid=1076&id=961))            | C 正在底列。 |     |

总体业务漏洞评估结果总览

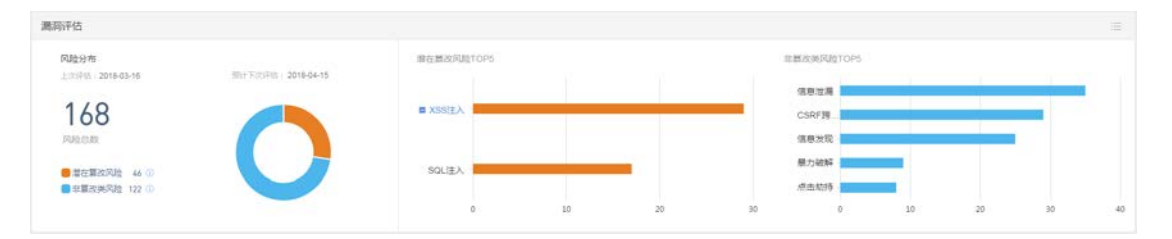

#### 监测时间, 篡改样本来源展示

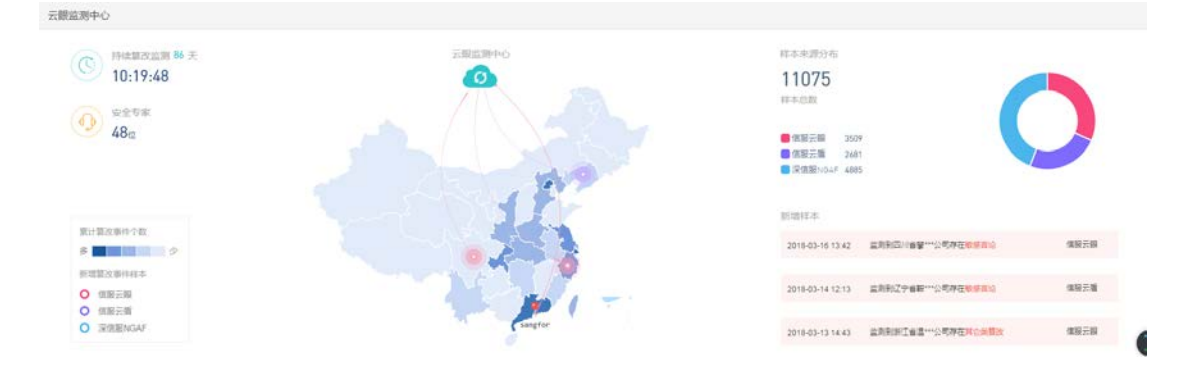

| 5 互联网风险监测 风险总统           | 事件中心 业务管理 持 | <b>发告管理</b>                 |             |          | ;        | sangfor 👻 |
|--------------------------|-------------|-----------------------------|-------------|----------|----------|-----------|
| 通报预警实时监控                 |             |                             |             |          |          |           |
|                          | 💊 篇改通报(3)   | 存在3个篡改通报预警                  |             |          |          |           |
| 4 通报预警                   | 断网通报(1)     | 1min前对您的12个业务进行复改           | 监控          |          |          |           |
| e fund quodu com存在斯网通报预等 | 紧急漏洞(45)    | 「血栓流性                       | $\frown$    | $\frown$ | $\frown$ |           |
| • 测试域名存在篡改通报预答           | 1 高危漏洞(0)   | 获取页面                        | - Q<br>发现修改 |          |          | )<br>z    |
|                          | 1 挂马通报(0)   | 365个                        | 0次          | 3次       | 3次       |           |
| 业务安全                     |             |                             |             |          |          | :=        |
| 业务安全分布                   |             | 业务安全 TOP3                   |             |          |          |           |
|                          | 中低危风险业务 2个  | 业务                          | 通报预警        | 预警描述     | 处理状态     | 详情        |
| 12                       |             | fund.guodu.com              | 断网通报预警      | 业务不可用    | 未解决      | 查看        |
| 安全业务 7个 业务总数             | 通报预管业务 3个   | 测试成名<br>www.zdwhcb.com      | 篡改通报预警      | 网页篡改     | 未解决      | 查看        |
|                          |             | 镇雄铁岭政务网<br>rofgnas.inmi.top | 复改通报预警      | 网页篡改     | 未解决      | 查看        |

# 1.3 业务监测

单个网站业务安全情况,同类型漏洞攻击演示,全面了解漏洞危害

| 监测社 | 翊(15)                                     |                                                                                               |                                 |                                         |                |              |            |
|-----|-------------------------------------------|-----------------------------------------------------------------------------------------------|---------------------------------|-----------------------------------------|----------------|--------------|------------|
| 6   | 中任忠观的过G<br>http://testphp.vulneeb.com     | (3) 預法9009 (1) (1) (1) (1) (1) (1) (1) (1) (1) (1)                                            | 12个 ( 『) 资产统计(子编: 0个 (P)        | :1个 )3〇:3个 服务:3个) 日                     | 50             |              |            |
| 6   | XSS注入同站H<br>http://zero.webappsecurity    | 算改监测                                                                                          | 總局评估                            |                                         |                |              |            |
| 0   | SQLI主入院社由<br>http://demo.testfire.net.80/ | 0                                                                                             | 0                               | 0                                       | 0              | 0            | 0          |
| 1   | XSS注入阿批F<br>http://testphp.vulneeb.com    | Saer                                                                                          | 1016-01-01                      | RC CHURCH CO.C.                         | togramatio.    | 20381 VALENX | Antoina an |
| 0   | Blat9009<br>http://www.meiliqiqi.top.9009 | 第 6975次<br>前点出形式                                                                              | 监测<br>(                         |                                         |                |              | 0%         |
| 6   | 28tat<br>http://meiliojoj.top/9009/       | 自和蓝海页面                                                                                        |                                 |                                         |                | SNER         | ŧ          |
| 0   | q                                         | 口 pageadmin政府和                                                                                | Rは管理系统-政府同は建设是效解决之语-Pow         | ered by Pa(7)                           |                | D IE         | £N.        |
| -   | http://www.sangfor.com.60                 | ■ 公开相同-pagead                                                                                 | tmin政府同以管理系统-Powered by PageAdm | O IE                                    | ch.            |              |            |
| 0   | SQLI主入网址A<br>http://demo.aisec.cn/80/de   | 2日 党助公开-cageadmin政府和政策理論使-Powered by PageAdmin CMB( / Index.aspx?tanmuid=1034aubianmuid=1082) |                                 |                                         |                | O ISER.      |            |
| -   | XSSI=入 肥tHD                               | ■ =1880867                                                                                    | (中山老祭府)发行会 pageadmin政府用以管理      | EBR Pow. ( Andex aspx?/anmui, anmuid    | =1060&id=717 ) | 0 E81        | £8.        |
| 0   | http://crackme.cenzic.com                 | ■ #25±23+page                                                                                 | admin政府用以管理系统-Powered by PageAd | min CMB ( Index.aspx?lanmuid=768subla   | nmuid=1085.)   | O ITE        | £8.        |
| 0   | SQLI主入网址C<br>http://testasp.vulniveb.com  | ■ C开年日-pagead                                                                                 | imin政府和智慧意志的-Powered by PageAdm | in CMS ( /index.aspx?lanmuid=76&sublann | nuid+721)      | O Ees        | £8         |

| 监测业务(15)                                   |                                                                                                    |                                      |               |                                             |
|--------------------------------------------|----------------------------------------------------------------------------------------------------|--------------------------------------|---------------|---------------------------------------------|
| 中臣走建局院社G     http://testphp.vulnweb.com.   | XSS注入网站H      G      G      回      回      回      同      同      国      同      国      同      国      同      国      同      国      同      国      同      国      日      日     日      日      日      日      日      日      日 | 2024)<br>西門明计(子城:0个 IP:1个 第日:0个 服务:0 | 个) IF15       |                                             |
| XSE入用站H     Mtp://zero.webappsecurity      |                                                                                                    | 评估                                   |               |                                             |
| SQLIEARI28<br>http://demo.testfire.net.80/ | 上京评研:2018-03-16<br>风险分布                                                                                                    | Bit Form: 2018-04-15                 | 本月新谭麗洞描件 0个   |                                             |
| XSS注入用址F     http://testphp.vulnweb.com    |                                                                                                    |                                      |               |                                             |
| 18125009<br>http://www.meikipiqi.top.9009  | 24<br>Allex                                                                                                    |                                      |               | <u> </u>                                    |
| () Iffit<br>http://meilioiqi.top:9009/     | ■ 當在難放风險 2 ①                                                                                                    |                                      |               | 解无前谓插件                                      |
| q     Mtp://www.sangfor.com.80             | ■非重改美风险 22 ①                                                                                                    |                                      |               |                                             |
| SQL/EA/RItEA<br>http://demo.aisec.cn.80/de | 评估评情                                                                                                    |                                      |               |                                             |
| XSSEA用社D     http://crackme.cenzic.com     | 对业务进行47项监测,其中10项检                                                                                                    | 测发现24个问题                             |               |                                             |
| G SQLIE入网址C http://lestaso.vulnweb.com     | 序型                                                                                                    | 检测语                                  | 检测器周期         | 风险类型                                        |
|                                            | 1                                                                                                    | XSSIEA = REAL                        | 发现2个风险        | ()制作 () () () () () () () () () () () () () |
| 図 新東安当局<br>http://121.46.26.63.9007        | 2                                                                                                    | 体包定用                                 | <b>按照6个风险</b> | ( II IZZCHIMINI )                           |
|                                            | 3                                                                                                    | CSRF網站講家的這                           | 发现4个风险        | THE REAL PLAN                               |
| () 加加設用局<br>http://121.46.26.63.9005       | 4                                                                                                    | 体意发现                                 | 发现3个风险        | 10 10 20 20 10 10 40 V                      |
|                                            |                                                                                                    | - Caracteria                         | and a second  | and the second second                       |

# 1.4 风险管理

|  | 风险分布、 | 风险等级统计, | 高危风险解决/未解决标识 |
|--|-------|---------|--------------|
|--|-------|---------|--------------|

| 风险统计                                                                        |                                       |          |            |                                                      |    |             |             | *          | 个月 •      |
|-----------------------------------------------------------------------------|---------------------------------------|----------|------------|------------------------------------------------------|----|-------------|-------------|------------|-----------|
| 风险分布                                                                        |                                       |          | 潜在篡改风险TOPS |                                                      | BU | 检察职病计       |             |            |           |
| 221                                                                         |                                       |          | III XSSULA |                                                      | 15 | 50<br>10    |             |            |           |
| <ul> <li>已被篡改风险 3</li> <li>當左篡改风险 46 (0)</li> <li>計算改美风险 172 (0)</li> </ul> | U                                     |          | SQLIJEA    | 10 20                                                | 10 | 0<br>0<br>7 | RS 45       | œ.         | 1         |
| 风险列表                                                                        |                                       |          |            |                                                      |    |             |             |            |           |
| R42#21 225 • R424                                                           | ····································· | 225      |            |                                                      |    |             |             | 810.507013 | 0         |
| 事件/雇同失型                                                                     | 风险类型                                  | 703±4948 | 影响业务       | 描述                                                   |    | 处理状态        | 操作          |            | 洋橋        |
| 1218                                                                        | Cattoria                              |          | Rightono . | 100 (200) (F : 100 (100 (100 (100 (100 (100 (100 (10 |    | -146.2      | 新把为已解决 点动处理 |            | <b>20</b> |
| 1218                                                                        | Battacius                             |          | Weit2002   | 18日間月: 🔜 20日                                         |    | 986.R       | 经总力已解决 成功处理 |            | 88        |
| nul                                                                         | EMERARUE                              |          | #(if.9009  | 新江田片: [2] 東朝                                         |    | 446.2       | 经运为已解决 应急处置 |            |           |
| 1218                                                                        | Elastitacióus                         | CRED     | #659009    | 李征图片: 📷 致制                                           |    | 日期年(人工時日)   | REARFIE     |            | <b>20</b> |
| 1214                                                                        | Bastanie                              |          | 9(15909    | 和征用时 : [2] 素質                                        |    | 日解决(人工标记)   | REMARK      |            | 20        |
| 開站部本 (23个)                                                                  | 制在新政制度                                | C ALAS   | XSS注入网址F   | 23个员面存在漏网                                            |    | ###R        | 标记为已解决      |            | <b>30</b> |
| SQL面注 (10个)                                                                 | ALIAN DE LE CALLER                    | C RAR    | XSS注入周睫F   | 10个资源存在属用                                            |    | ##C.0       | 新已为已解决      |            | 80        |
| SQL)追入 (1个)                                                                 | 制在国政网络                                |          | XSS注入用地F   | 1个原题即在篇词                                             |    | <b>用解</b> 关 | 标记为已解决      |            | 22        |
| SQL覆道 (3个)                                                                  | MALE COLOR                            |          | 中任地展网网站G   | 3个质量存在属词                                             |    | #86.#       | 标记为已解决      |            | 88        |
| <b>詳記部本 (4</b> 个)                                                           | 層在關政同能                                | 14       | SOLIE入网址B  | 4个资源存在属用                                             |    | <b>中解</b> 注 | 标记为已解决      |            | 22        |

# 1.5 报告中心

报告中心

| 报告列表    |                                                    |                                                         |                     |                    |  |  |  |  |
|---------|----------------------------------------------------|---------------------------------------------------------|---------------------|--------------------|--|--|--|--|
| 报告类型:   | 图形型: 全部 安全等性相信 内利归南相信 天扫描相信 每日值令报告 全主法常常告 重大活动造中报告 |                                                         |                     |                    |  |  |  |  |
| 1940)   | 报告典型                                               | 报告编述                                                    | 生成时间                | s操作F               |  |  |  |  |
| 1       | 云扫描程语神读                                            | 译任http://www.sangfor.com/80篇1个结束,发展观察风险0个,中世风险1个,任他风险1个 | 2018-03-16 19:29:06 | 2203               |  |  |  |  |
| 2       | <b>有日安全用</b> 品                                     | 報目安全開展20180316                                          | 2018-03-16 00:10:06 | <b>MB</b> 188      |  |  |  |  |
| 3       | 每日安全環境                                             | 每日安全编程25180315                                          | 2018-03-15 00:12:07 | 使服務時               |  |  |  |  |
| - 24    | 每日安全规程                                             | 等目安全課程20180314                                          | 2018-03-14 00:08:38 | <b>北田</b> 松市       |  |  |  |  |
| - 16    | 会口编程语持续                                            | 译他的public con 80等1个组织,发展观察风险0个,中性风险0个,低性风险0个            | 2018-03-13 03:19:30 | ****               |  |  |  |  |
| 0       | 每日安全编程                                             | 報目安全環境20180313                                          | 2018-03-13 00:09:49 | #0%h               |  |  |  |  |
| 7       | 每日安全编程                                             | 報目安全環境20180312                                          | 2018-03-12 00:07:36 | <b>此</b> 群积而       |  |  |  |  |
| 4       | 梅日安全播程                                             | 報目與金鐵程20180311                                          | 2018-03-11 00:29:07 | <b>化</b> 和标准       |  |  |  |  |
| 9       | <b>時日安全環核</b>                                      | 每日安全编程20180310                                          | 2018-03-10 00 08:20 | 重要投资               |  |  |  |  |
| 10      | 每日安全環疫                                             | 報日安全環境20180309                                          | 2018-03-09 00 08:53 | <b>放影经济</b>        |  |  |  |  |
| 皇示順 1 3 | N篇 10 条记录,总共 263 条记录 每页显示 10 • 条记录                 |                                                         |                     | * 1 2 3 4 5 = 27 i |  |  |  |  |
| 报告列表    |                                                    |                                                         |                     |                    |  |  |  |  |
| 报告州型:   | 全部 安全事件报告 内网织造报告 云白眼报告 每日                          | 1夺报告 安全运营报告 重大活动值夺报告                                    |                     | Q 刷新 🔰 🥌 导出值空影的    |  |  |  |  |
| 19-10   | 报告关型                                               | 报告编述                                                    | 生成时间                | 操作                 |  |  |  |  |
|         | T-#083                                             | #e#a###20170344                                         | 2012-02-16 12-18-18 | 8.840 B            |  |  |  |  |

显示第1到第1条记录, 总共1条记录

除了菜单栏中展示的六种报告外,还可以选择右上角"导出值守报告"自定义时间导出值守

报告

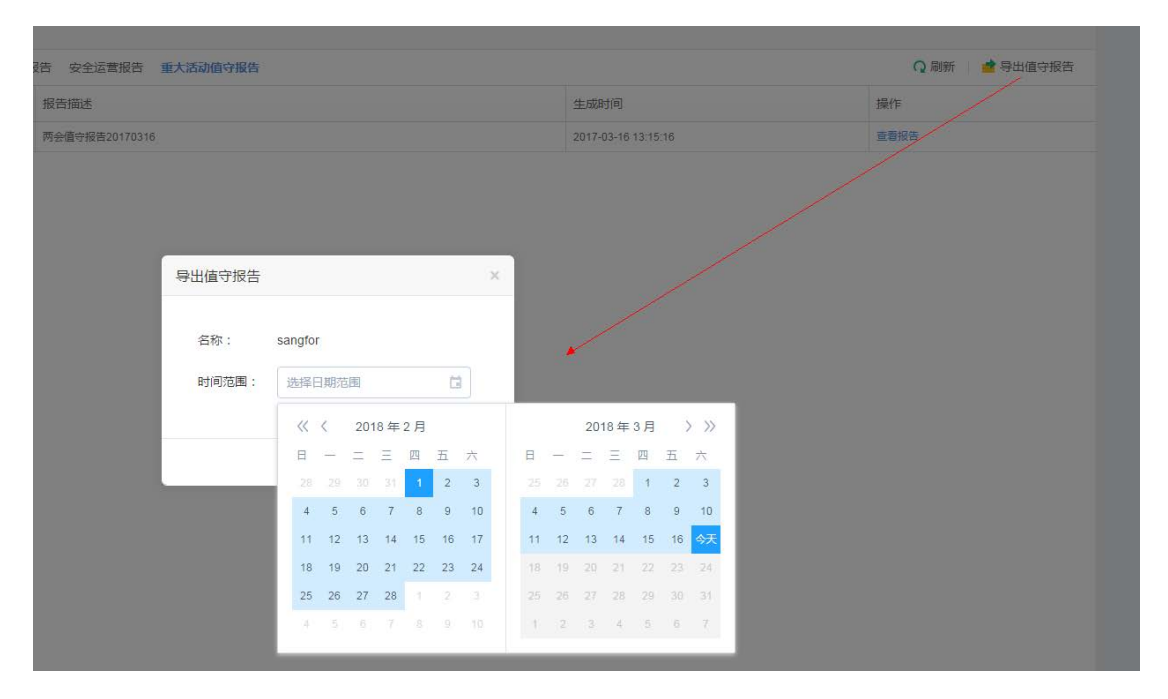

# 1.6 设置

添加和删除业务,应急处置设置(用于篡改处置,替换篡改页面)

| 新聞  | 上务 🤠 批量导入 示例文件 |                                     |                          | 已配             | 主勢/當與业勢上限:15/15 应急处置轴。 |
|-----|----------------|-------------------------------------|--------------------------|----------------|------------------------|
| 9.0 | 业务名称           | 域名                                  | 应带处置设置                   | 宣務代表           | 98-19                  |
| +   | SQLIEAURIDA    | http://demo.aisec.zn.80/demo/aisec/ | #0 <b>II</b>             | <b>広利</b> 中    | ∠ ×                    |
| 2   | SQLILA用地图      | http://demo.testfire.net.80/        | #2 <b>8</b>              | 289            | ∠ ×                    |
| 3   | REER           | http://121.46.26.63/9007            | #2 <b>1</b>              | 220            | ∠ ×                    |
| 4   | N.X.65开号       | http://121.46.26.63.9005            | *28                      | <b>三</b> 約中    | <u>&lt;</u> ×          |
| 5   | 就就公安周          | http://121.46.26.63(900.1           | 未定置                      | <b>11</b> 月11日 | Z X                    |
| 6   | N.M.M.S.R.     | http://121.46.26.63.9003            | 未定期                      | 2300           | <u> </u>               |
| 2   | 中医检查用利润G       | http://testphp.vulrweb.com/80/AJAX/ | #2 <b>8</b>              | 12月中           | ∠ ×                    |
| 0   | xss:L入用地F      | http://estphp.vuinweb.com/80/       | #2 <u>8</u>              | <u>金</u> 彩中    | < ×                    |
| 9   | B(123009       | http://www.meiligigi.top.9009       | <ul> <li>保護成功</li> </ul> | <b>盆</b> 用中    | ∠ ×                    |
| 10  | 現式             | http://meiligia/top/9009/           | 未设置                      | 289            | L X                    |

### 1.7 篡改应急处置

发生篡改了,严重时可导致监管通报,舆论影响,甚至领导下课……为了避免篡改带来 的严重影响,用户只要将网站接入安全云平台,当篡改事件发生时,一键选择将网站断网, 第一时间规避篡改带来的通报问题。

以下是篡改应急接入教程:

#### 1.7.1 登陆并配置 IP

2、进入业务配置界面,选择要配置的域名,点击编辑按钮

| 犯所管理     |                |                                     |                                                             |              |                   |
|----------|----------------|-------------------------------------|-------------------------------------------------------------|--------------|-------------------|
| + 8533,0 | b务 📑 毗星导入 示例文件 |                                     |                                                             | 已配金外国现金外     | 上限:15/15 应急处置输入数程 |
| 序号       | 业务名称           | 城名                                  | 应急处置设置                                                      | 监察状态         | 19/1              |
| 1        | \$OLI主入网始A     | http://demo.alsec.cn.80/demo/alsec/ | #120                                                        | <b>2月</b> 中  | < ×               |
| 2        | 50以注入网址8       | http://demo.testlice.net/80/        | 来12 <u>期</u>                                                | 2310         | < ×               |
| 3        | XXong          | http://121.46.26.63:9007            | #10 <b>型</b>                                                | ±用中          | 2 ×               |
| - 24     | <b>XX</b> 秋荒坞  | http://121.45.25.53:9025            | 来设置                                                         | 2.8÷         | < ×               |
| ୍ଷ       | <b>某</b> 某公会局  | http://121.46.26.53.9001            | 未设置                                                         | 23(0         | L×                |
| 6        | XXXRN          | http://121.46.26.53.9003            | #设置                                                         | <b>2.</b> 用中 | L× /              |
| 37       | 中任性编词同社G       | http://testphp.vulnweb.com/S0/UAV   | 未设置                                                         | 血泡中          | L×/               |
| 8        | xISE入用出f       | http://testphp.xulnweb.com/80/      | #122                                                        | ±80          | < ×               |
| . 9      | #8559009       | http://www.meiliqiqi.top.9009       | <ul> <li>2. (2.) (2.) (2.) (2.) (2.) (2.) (2.) (2</li></ul> | 监测中          | 2×                |
| 10       | Rid            | http://mwiliiqigi.top.900%/         | 未2章                                                         | 280          | < ×               |
|          |                |                                     |                                                             |              |                   |

3、输入对应的 IP 地址,请确保 IP 地址输入正确。

| 编辑    |                               | ×    |
|-------|-------------------------------|------|
| 域名:   | http://www.meiliqiqi.top:9009 |      |
| 名称:   | 测试9009                        |      |
| 指向地址: | 121.46.26.63                  | ) () |
|       | 保存取                           | 肖    |

输入成功后,根据提示进入 DNS 配置教程

### 1.7.2 DNS 配置

修改需要防护业务的 DNS,指向深信服的智能 DNS (以阿里云为例)

1、登录您购买域名时的网站,进入域名管理。

| Ð          | 管理控制台       | 产品与服务▼ |                                                                                 |            |
|------------|-------------|--------|---------------------------------------------------------------------------------|------------|
| <b>•</b> j | <br>产品与服务 ・ | 域名服务   | 域名列表 进入域名解析列表>>                                                                 |            |
|            | 云服务器 ECS    | 域名列表   | 阿里云域名喊你抢红包啦,188元和5元券随机掉落!                                                       |            |
| *          | 云数据库 RDS 版  | 信息模板   |                                                                                 |            |
| 4          | 负载均衡        | 批量操作   |                                                                                 |            |
| ø          | 对象存储 OSS    | 操作记录   | 域名类型: 全部 ▼ 域名分组: 选择分组 ▼ 域名到期日期: 至                                               |            |
| ⊕          | 域名          | ▶ 我是卖家 | 域名         域名类型                                                                 | 域名状态       |
| •          | 云解析 DNS     | ▶ 我是买家 | □site 国际域名                                                                      | 未实名认证      |
| 0          | 服务器安全(安骑士)  |        | □ 域名续费 转至其他账号 更多批量操作 ▼                                                          |            |
| 0          | 态势感知        |        |                                                                                 |            |
| <b>-</b> J | 用户中心 🗘      |        | ■ 域名注册                                                                          |            |
| 2          | 账号管理        |        |                                                                                 |            |
| ≆          | 费用中心        |        | 温馨提示:<br>• 如果在此账号下没有找到您的域名信息,您可以尝试通过域名查询登陆帐号                                    |            |
| æ          | 续畫管理        |        | <ul> <li>域名解析生效问题,您可以通过域名访问检测工具,来进行自助排查与解决</li> <li>如何从域名到建站?您可以点此查看</li> </ul> |            |
| ×          | 消息中心        |        |                                                                                 |            |
| P          | 工单管理        |        | 新手必读:域名使用指南                                                                     |            |
| 8          | 备案管理        |        | ① 域名所有者实名认证     ② 实名认证成功       .cn等国内域名怎样进行实名认证?     → 二个工作日内                   | b<br>內审核完成 |

2、选择顶部 域名解析 , 选择左侧 解析设置 。

#### 然后如图所示点击修改。

| 我的域名  基本管理                                                                                                    | 理 域名解析 安                                           | 全                                   |                               |                |             |                          |              |
|----------------------------------------------------------------------------------------------------|----------------------------------------------------|-------------------------------------|-------------------------------|----------------|-------------|--------------------------|--------------|
| .si                                                                                                    | ite                                                | 一步                                  |                               | 使用时限:<br>正常服务期 | 月 ⑦         | <sub>实名认证</sub><br>未实名认证 | ② 去认证        |
| 解析设置                                                                                                    | 解析设置<br>步                                          |                                     |                               |                |             |                          |              |
| 北 重寺八解(1) ション 一 ション 一 ション 一 ション 一 ション 一 ション 一 ション アイ・ション アイ・ション アン・ション アイ・ション アン・ション アン・ション アン・ション アン・ション アン・ション アン・ション アイ・ション アン・ション アン・ション アン・ション アン・ション アン・ション アン・シー アン・ション アン・ション アン・ション アン・ション アン・ション アン・ション アン・ション アン・ション アン・ション アン・ション アン・ション アン・ション アン・ション アン・ション アン・ション アン・ション アン・ション アン・ション アン・ション アン・ション アン・ション アン・ション アン・ション アン・ション アン・ション アン・ション アン・ション アン・ション アン・ション アン・ション アン・ション アン・ション アン・シー アン・シー アン・シー アン・シー アン アン・シー アン・シー アン・シー アン アン・シー アン・シー アン アン・シー アン・シー アン・シー アン アン・シー アン・シー アン・シー アン・シー アン・シー アン・シー アン・シー アン・シー アン・シー アン・シー アン・シー アン・シー アン・シー アン・シー アン・シー アン・シー アン・シー アン・シー アン・シー アン・シー アン・シー アン・シー アン・シー アン・シー アン・シー アン・シー アン・シー アン・シー アン・シー アン・シー アン・シー アン・シー アン・シー アン・シー アン・シー アン・シー アン・シー アン・シー アン・シー アン・シー アン・シー アン・シー アン・シー アン アン・シー アン・シー アン・シー アン・シー アン アン・シー アン・シー アン・シ | ・ 云解析DNS热销版(网                                      | 站抗攻击+网站加速)限时18元/年,                  | 立即购买 >>                       |                |             |                          | ×            |
| 负载均衡                                                                                                    | 添加解析 批量导                                           | 入解析 导出解析记录 新手                       | 引导设置                          | 快速搜            | 素解析记录       |                          | 搜索           |
| CDN加速<br>解析日志                                                                                                    | <ul> <li>提示:域名如未进行域</li> <li>建议您在电脑上修改公</li> </ul> | 洛实名认证,可能会导致域名解析无<br>进DNS,让解析设置实时生效。 | 法正常使用。查看详情<br>载DNS传改工具 什么是公共D | NS,如何修改?       |             |                          | ×            |
|                                                                                                    | □ 记录类型 ▲                                           | 主机记录 ▲ 解析线路 ▲                       | 记录值                           | MX优先级 🔺        | TTL         | 状态 操作                    |              |
|                                                                                                    | A                                                  | @ 默认                                | 121.196. 3.217                |                | 10分钟        | ☞ 修改                     | 暂停   删除   备注 |
|                                                                                                    | A                                                  | www 默认                              | 121.196 3.217                 |                | 10分钟        | ◎ 修改                     | 暫停 删除 备注     |
|                                                                                                    | □ 暫停 启用                                            | 删除                                  |                               |                | 第三步<br>1/1页 | < >                      | 跳转           |
|                                                                                                    |                                                    |                                     |                               |                |             |                          |              |

3、点击修改 DNS,将 DNS 修改为 cloudwafdns.sangfor.com。

|   | 记录类型 🔺                                                                  | 主机记录 🔺 | 解析线路 🔺 | 记录值                    | MX优先级 🔺  | TTL          | 状态 | 操作          |  |  |  |  |
|---|-------------------------------------------------------------------------|--------|--------|------------------------|----------|--------------|----|-------------|--|--|--|--|
|   | A<br>选择NS记录                                                             | @      | 默认     | 121.196.203.217        |          | 10分钟         | Ø  | 修改 暫停 删除 备注 |  |  |  |  |
|   |                                                                         |        | 此处     | 改为cloudwafdns.san      | gfor.com |              |    |             |  |  |  |  |
|   | NS T                                                                    | www    | 默认 🔹   | cloudwafdns.sangfor.cc |          | 10分钟 ▼       |    | 保存 取消 ? 🔺   |  |  |  |  |
|   |                                                                         |        |        |                        |          |              |    |             |  |  |  |  |
| ( | · Ia馨提示:NS记录值,NS向下授权,请填写DNS域名(例如:example.hichina.com)。           不再提示 ^ |        |        |                        |          |              |    |             |  |  |  |  |
|   | 暂停 启用 ;                                                                 | 删除     |        |                        |          | <b>1/1</b> 页 |    | 〉           |  |  |  |  |

然后点击确定, DNS 解析会在24小时之内生效。

注:修改 DNS 以后,由于运营商 DNS 缓存机制,深信服的智能 DNS 服务不会马上生效,可修改 TTL 改变 DNS 缓存时间,这个时间越短越好,因为这样,能更快地接入域名。

# 1.8个人中心

UI 路径:导航栏->公司名称: [sangfor]->修改密码

| OF CLOSED IN | 首页          | 业务监测 | RANEFE          | 総計中心                  | R   |        |     |      | - 1      | () TRANSPORT     | ٩ |
|--------------|-------------|------|-----------------|-----------------------|-----|--------|-----|------|----------|------------------|---|
| \$2.96 W.3W  |             |      |                 |                       |     |        |     |      |          |                  |   |
| + 新理业符       | ▲ 此至与入 示明文件 |      |                 |                       |     |        |     |      | BROWGHLA | 上間:1515 00000000 |   |
| 序号 业积4       | 54P         |      | 地名              |                       |     | 应急处置设置 | i l | 直際火力 |          | IR(7             |   |
| 1 30Lg       | AREA        |      | htp://cemo.ais  | ec os S0idemolais ec/ |     | 未設置    |     | 2.87 |          | 2 ×              |   |
| 2 50.13      | ARE         |      | htp://cemo.tes  | mire net 00/          |     | *22    |     | 22P  |          | < ×              |   |
| 3 338.0      | 27          |      | Ntp-I1121-46-26 | 6.63.9007             |     | 未設置    |     | 281  |          | 2 ×              |   |
| 4 9996       | dtan        |      | 100-1111-10-10  | 410 MAR               |     | +08    |     | 10.0 |          | 2.8              |   |
| 修改警          | 邵           |      |                 |                       |     |        |     |      |          | ×                |   |
| 原始           | 密码:         | 请辅   | 心原              | 動密码                   | 马   |        |     |      |          | ]                |   |
| 新密           | 码:          | 请辅   | 入8-             | -16位新                 | 新密码 |        |     |      |          | ]                |   |
| 确认           | 新密码:        | 请再   | 次辅              | 入新                    | 寄码  |        |     |      |          | ]                |   |
|              |             |      |                 |                       |     |        |     |      |          |                  |   |

用户可以自行修改初始密码

# 2 开通主管单位账号

### 2.1 账号开通

开通主管单位的用户,需要联系当地销售,并提供授权函,由深信服客服开通。

### 2.2 总览

总览表中包含监测域名个数,风险个数,监测时间等,另有投屏功能根据地图位置展示风险 (红色表示存在风险,绿色表示业务安全)

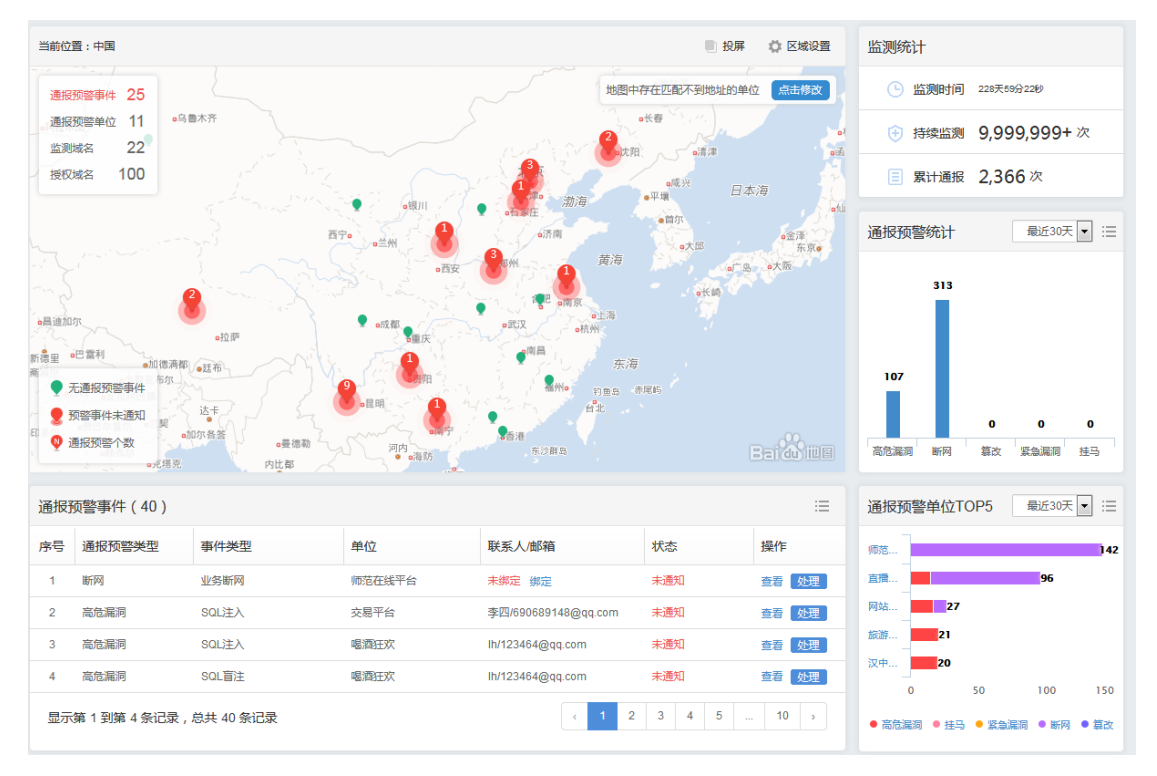

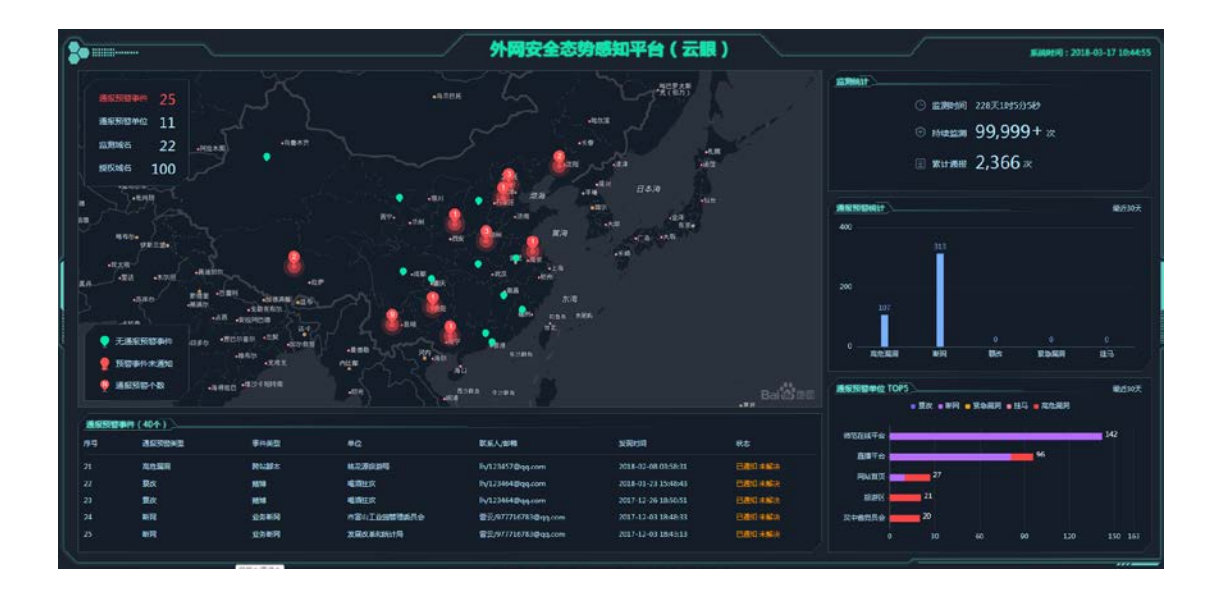

# 2.3 事件中心

事件处理分布,通报预警统计,对于下属单位通知/忽略漏洞

| 事件 | 中心         |                 |                              |                                                   |                      |                         |                        |             | 全部      |    |
|----|------------|-----------------|------------------------------|---------------------------------------------------|----------------------|-------------------------|------------------------|-------------|---------|----|
| 事件 | 地理分布       | 5<br>已忽略<br>已解詞 | 2个<br>1005<br>事件总数<br>年 978个 | 未遡知 19个<br>已通知 未解決 6个                             | 遺报预整统计<br>12<br>紧急混网 | 7<br>額改 酒               | 955                    | 1 392<br>断网 | 0<br>挂马 |    |
| 通  | 長预警   ● 批量 | 列表<br>通知 🛛 💿    | 批星忽略                         |                                                   | 事件类型: 全部             | ▼ 状态: 全部                | 3                      | ·           | 输入单位名称  |    |
|    | 序号         | 事件类型            | 类型                           | 关键信息                                              | 单位                   | 联系人/邮箱                  | 发现时间                   | 状态          | 操作      | 详情 |
|    | 1          | 断网              | 业务断网                         | 断网页面:http://www.nwnu.edu.<br>cn:80/               | 师范在线平台               | 未绑定 绑定                  | 2018-03-11<br>19:41:49 | 未通知         | 通知 忽略   | 查看 |
|    | 2          | 高危漏洞            | SQL注入(12个)                   | -                                                 | 交易平台                 | 李四<br>690689148@qq.com  | 2018-03-10<br>16:33:11 | 未通知         | 通知 忽略   | 查看 |
|    | 3          | 高危漏洞            | SQL注入(6个)                    | -                                                 | 喝酒狂欢                 | lh<br>123464@qq.com     | 2018-03-10<br>16:28:10 | 未通知         | 通知 忽略   | 查看 |
|    | 4          | 高危漏洞            | SQL盲注 (3个)                   | -                                                 | 喝酒狂欢                 | lh<br>123464@qq.com     | 2018-03-10<br>16:28:10 | 未通知         | 通知 忽略   | 查看 |
|    | 5          | 高危漏洞            | 跨站脚本(6个)                     | 参考资料:http://sec.sangfor.com<br>.cn/attacks/3.html | 喝酒狂欢                 | lh<br>123464@qq.com     | 2018-03-10<br>16:28:10 | 未通知         | 通知 忽略   | 查看 |
|    | 6          | 高危漏洞            | 跨站脚本 (22个 )                  | 参考资料:http://sec.sangfor.com<br>.cn/attacks/3.html | 直播平台                 | 李四<br>12345678@qq.com   | 2018-03-10<br>13:42:37 | 未通知         | 通知 忽略   | 查看 |
|    | 7          | 高危漏洞            | 跨站脚本 (52个 )                  | 参考资料:http://sec.sangfor.com<br>.cn/attacks/3.html | 网站首页                 | 李四<br>13077918162@163.c | 2018-03-10<br>12:06:28 | 未通知         | 通知 忽略   | 查看 |
|    | 8          | 高危漏洞            | SQL注入(4个)                    | -                                                 | 喝酒狂欢                 | lh<br>123464@qq.com     | 2018-03-10<br>11:46:23 | 未通知         | 通知 忽略   | 查看 |

# 2.4 单位管理

新增/删除下属管理单位,每个单位详细的安全状况,左侧列表存在风险的单位有红点凸起, 排列在列表前面

| 单位列表 (56)  | 新増▼      |   |            | 桃花源               | 旅游局 通报预答          |          |                      |          |                                       |        |                   | 操作▼     |
|------------|----------|---|------------|-------------------|-------------------|----------|----------------------|----------|---------------------------------------|--------|-------------------|---------|
| 请输入关键字     |          |   | 5          | 联系人:              | h 邮箱              | 1234     | 457@qq.com           |          |                                       |        |                   |         |
| 桃花源旅游局•    | <b>^</b> |   |            | 电话: -             | 地址                | 河南       | 郑州                   |          |                                       |        |                   |         |
| 旅游区 •      |          |   |            |                   |                   |          |                      |          |                                       |        |                   |         |
| 星阁会议中心•    |          |   |            |                   |                   |          |                      |          |                                       |        |                   |         |
| 师范在线平台•    |          |   | 通          | 银预警事件             | 域名管埋              |          |                      |          |                                       |        |                   | _       |
| 镜子里的世界 •   | =        |   |            |                   |                   |          |                      |          |                                       |        | 全部                | •       |
| 捷克老将克莱 •   |          |   |            |                   |                   |          |                      |          |                                       |        |                   |         |
| 网站首页 •     |          | G | 管改         | 0/0<br>(主報:山/首巻)  | 7/11              | /白柳 )    | 0/0                  | *# )     | 0/0<br>(主報2)                          |        | 0/2               | 白海(     |
| 伽马市国土资源局•  |          | G | b) saint i | ( 2009400102888 ) | IBUEMBING ( TOPHO | Mansak ) |                      | ax )     | · · · · · · · · · · · · · · · · · · · | (Land  | a) and ( volation | -2-84 ) |
| 交易平台•      |          |   | )<br>批量i   | 通知 🛛 💿            | 批量忽略              |          | व                    | [件类型:    | 全部                                    | ▼ 状态:  | 全部                | •       |
| 直播平台•      |          |   | 底早         | 事件迷刑              | 迷刑                | 关键信      | i di                 | 特和Rtf    | ต                                     | 北本     | 操作                | 详情      |
| Sangfor HK |          |   | -10        | ずけ大王              |                   | × DE IC  | 1/2/                 | 20040.00 |                                       | 1000   | Jaki F            | +-IA    |
| testing    |          | - | 1          |                   | 115短又件名泄露(2个)     | -        |                      | 2018-03  | -10 10:14:30                          | 木通知    | 1週7月 18月18日       | 豊宿      |
| s          |          |   | 2          | 同心漏洞              |                   | -        |                      | 2018-02  | -08 03.58.31                          | 口通知未解决 |                   | 三石      |
| Gardenia   |          | - | 3          | FBQ/C2/HS/H9      |                   | 李告文      | s : http://sec.sangi | 2018-02  | -08 03.58.31                          | 口通知未解决 |                   | 王石      |
| 百度         |          | - | 4          | BUT PO            | 业务断网              | 断网贝      | al : http://www.huax | 2017-09  | -30 10:49:54                          |        |                   | 並有      |
| 星际垃圾处理     |          | - | 5          | RA [M]            | ursenting         | 断网贝      | aų: nup://www.nuax   | 2017-09  | r-24 10:38:42                         | 口醉厌    |                   | 里君      |
| 哈利波特       |          | 显 | 示第 1       | 到第 5 条记录          | 表,总共5条记录          |          |                      |          |                                       |        |                   |         |

# 2.5 报告中心

#### 每日安全播报,和安全评估报告

| 报告羽              | 利表      |                                                            |                     |      |  |  |  |  |  |  |  |  |  |
|------------------|---------|------------------------------------------------------------|---------------------|------|--|--|--|--|--|--|--|--|--|
| <mark>റ</mark> দ | Q 刷新    |                                                            |                     |      |  |  |  |  |  |  |  |  |  |
| 序号               | 报告类型    | 生成时间                                                       | 操作                  |      |  |  |  |  |  |  |  |  |  |
| 1                | 每日安全播报  | 毎日安全獲版20180317                                             | 2018-03-17 00:19:19 | 查看报告 |  |  |  |  |  |  |  |  |  |
| 2                | 每日安全播报  | 每日安全播报20180316                                             | 2018-03-16 00:18:53 | 查看报告 |  |  |  |  |  |  |  |  |  |
| 3                | 每日安全播报  | 每日安全播报20180315                                             | 2018-03-15 00:19:42 | 查看报告 |  |  |  |  |  |  |  |  |  |
| 4                | 每日安全播报  | 每日安全播版20180314                                             | 2018-03-14 00:14:57 | 查看报告 |  |  |  |  |  |  |  |  |  |
| 5                | 每日安全播报  | 每日安全播版20180313                                             | 2018-03-13 00:16:46 | 查看报告 |  |  |  |  |  |  |  |  |  |
| 6                | 每日安全播报  | 每日安全播版20180312                                             | 2018-03-12 00:13:59 | 查看报告 |  |  |  |  |  |  |  |  |  |
| 7                | 每日安全播报  | 每日安全播版20180311                                             | 2018-03-11 00:15:46 | 查看报告 |  |  |  |  |  |  |  |  |  |
| 8                | 云扫描报告持续 | 评估http://www.nntv.cn:80/疇22个站点,发现高危风险107个,中危风险222个,低危风险70个 | 2018-03-10 16:37:58 | 查看报告 |  |  |  |  |  |  |  |  |  |
| 9                | 每日安全播报  | 每日安全播报20180310                                             | 2018-03-10 00:15:36 | 查看报告 |  |  |  |  |  |  |  |  |  |
| 10               | 每日安全播报  | 每日安全攝报20180309                                             | 2018-03-09 00:15:04 | 查看报告 |  |  |  |  |  |  |  |  |  |

导出报告,云扫描报告可导出每个下属管理单位的单个扫描报告,安全运营报告可导出自定 义时间内的值守报告

| 导出报告                            | ×    | 导出报告           |     |     |    |      |    |     |    | × |     |      |     |    |    |    |
|---------------------------------|------|----------------|-----|-----|----|------|----|-----|----|---|-----|------|-----|----|----|----|
| ♀云扫描报告零先生成然后才能导出,目只能导出最新的云扫     | 3構报告 | 报告类型:          | ○云扫 | 苗报台 | 5  | ⊙ 5  | 全运 | 营报台 | 5  |   |     |      |     |    |    |    |
|                                 |      | 时间范围: 选择时间范围 🖬 |     |     |    |      |    |     |    |   |     |      |     |    |    |    |
|                                 |      |                | ~   | <   | 20 | 18 年 | 2月 |     |    |   |     | 201  | 8年: | 3月 | >  | >> |
|                                 |      |                | 日   | —   | =  | Ξ    | 四  | Ħ   | ×  | B | _   | =    | Ξ   | 四  | 五  | 六  |
| 时间范围: 2018-02-17 - 2018-03-17 📄 |      |                |     |     |    |      | 1  | 2   | 3  |   |     |      |     | 1  | 2  | 3  |
|                                 |      |                | 4   | 5   | 6  | 7    | 8  | 9   | 10 | 4 | 5   | 6    | 7   | 8  | 9  | 10 |
|                                 |      |                | 11  | 12  | 13 | 14   | 15 | 16  | 17 | 1 | 1 1 | 2 13 | 14  | 15 | 16 | 今天 |
|                                 |      |                | 18  | 19  | 20 | 21   | 22 | 23  | 24 |   |     |      |     |    |    | 24 |
|                                 |      |                | 25  | 26  | 27 | 28   |    |     |    |   |     |      |     |    |    |    |
| 生成报告                            | の月   |                |     |     |    |      |    |     |    |   |     |      | 4   |    | 6  |    |

# 2.6 设置

自定义下属单位通知模板,选择通报类型。

| 受信服云眼 总览          | 事件中心 | 单位 | 编辑微信和邮箱提醒 | × |
|-------------------|------|----|-----------|---|
| 消息提醒设置 • 通知下属单位设置 |      |    | □全部提醒     |   |
|                   |      |    | ✓ 断网      |   |
| 消息捐配设置            |      |    | ✓ 篡改      |   |
|                   |      |    | ✓ 緊急漏洞    |   |
| 微信和邮箱提醒设置 编辑      |      |    | ✔ 高危漏洞    |   |
| 提題· 断网 管心 肾刍泻泻    | 高倍混洞 | 부크 | ✓ 挂马      |   |
|                   |      |    | ✔ 月报      |   |
| 不提醒:无             |      |    | ✔ 日报      |   |
|                   |      |    | ✔ 正常修改    |   |
|                   |      |    | 提交取消      |   |

# 3 开通渠道账号

1、进入注册页面

页面链接: https://saas.sangfor.com.cn/src/html/login/register\_channel.html

2、完善基本资料,同时绑定深信服推荐人,点击提交进行注册

| ⑤ 互联网风险监测        |                   | 已有账号?去登录        |
|------------------|-------------------|-----------------|
|                  |                   |                 |
|                  |                   |                 |
| <del>*</del> 账号: | 12345@sangfor.com |                 |
| * 密码:            |                   | •               |
| *确认密码:           |                   |                 |
| * 单位名称:          | 深信服               |                 |
| * 单位地址:          | 北京市               | 北京市市辖区          |
| * 联系人:           | 李明                |                 |
| *电话:             | 12345678910       | 请填写深信服当地销售经理的工号 |
| * 深信服推荐人:        | 请输入5位工号 获取验证码     | Ţ               |
| * 验证码:           | 请输入验证码            |                 |
|                  | ☑ 授权网络安全评估        |                 |
|                  | 提交                |                 |

3、注册成功,进入互联网风险监测平台进行登录

登陆入口: https://saas.sangfor.com.cn

| 6        | 一 持续评估   感知资产变化,复查高危风险,减少暴露周期  | 信服云眼     |
|----------|--------------------------------|----------|
| 3        | ▲ 应急对抗<br>云端金牌防御,专家在线值守,有效控制危情 |          |
| 信服云眼     | ☆ 安时监测                         | 清輸入账号    |
| 风险预警危情可控 | 监测安全事件,微信可视通知,争取处置时间<br>② 篡改处置 | 请输入密码    |
| 进入       | 页面快速替换,遏制事件传播,规道法律问题           | 登录       |
|          | 全面可视<br>风险统一管理,状态一目了然,辅助精准防护   | 没有帐号?去注册 |
|          |                                |          |

地销售经理。

### 3.1 渠道首页介绍

#### 1.虚拟资产使用及用户分布一览无余

首页详细展示购买的域名授权总数以及当前已经授权提供服务的域名数,并将已经授权的 域名用户划分为试用用户、付费用户、无意向用户,根据不同类型挖掘商机并提供不同程度 的运营服务。

| 付费用户域名授权情况   | 用户分布      | 用户分布     |          |  |  |  |  |  |  |  |
|--------------|-----------|----------|----------|--|--|--|--|--|--|--|
| 142 / 200    | <b>26</b> | <b>8</b> | <b>3</b> |  |  |  |  |  |  |  |
| 授权域名/总数(个/年) | ⑤ 试用用户    | 發 付费用户   | ● 无意向用户  |  |  |  |  |  |  |  |

注:授权给付费用户的域名数量,会占用渠道购买的域名数量(试用用户不占用渠道的域名),比如:渠道 A 一共购买了 200 个域名授权,把其中 100 个域名授权给付费用户 B,
剩余的可授权域名就只剩 100 个。

如需更多域名授权,请联系深信服当地销售经理。

#### 2.试用用户转化率排行

针对试用用户的使用行为和安全状况进行排序,给出前面 5 个挖掘价值最大的试用用户。

| 试用用户转化率排行 |      |        |        |         |         |      |        |    |
|-----------|------|--------|--------|---------|---------|------|--------|----|
| 排序        | 用户名称 | 通报预警   | 查看报告次数 | 登录次数    | 中低危风险个数 | 微信绑定 | 服务时间   | 操作 |
| TOP 1     | 自动化  | 断网通报预警 | 0      | 🎨 0 📮 0 | 0       | 未绑定  | 已使用6个月 | 查看 |
| TOP 2     | null | 断网通报预警 | 0      | 🍫 0 📮 0 | 0       | 未绑定  | 已使用6个月 | 查看 |
| TOP 3     | null | 断网通报预警 | 0      | 🎨 O 📮 O | 7       | 未绑定  | 已使用6个月 | 查看 |
| TOP 4     | null | 断网通报预警 | 0      | 🎨 O 📮 O | 0       | 未绑定  | 已使用6个月 | 查看 |
| TOP 5     | null | 断网通报预警 | 0      | 🍫 0 📮 O | 0       | 未绑定  | 已使用6个月 | 查看 |

#### 3.付费用户安全排行

针对付费用户的安全状况以及使用行为进行可视化战术,为渠道端运营以及进一步商机

| 付费用   | 用户安全排行   |                              |        |          |         |      |        | := |
|-------|----------|------------------------------|--------|----------|---------|------|--------|----|
| 排序    | 用户名称     | 通报预警                         | 查看报告次数 | 登录次数     | 中低危风险个数 | 微信绑定 | 服务时间   | 操作 |
| TOP 1 | 自动化      | 高危漏洞通报预警<br>断网通报预警<br>篡改通报预警 | 0      | 🍋 0 📮 7  | 9       | 已绑定  | 已使用6个月 | 查看 |
| TOP 2 | 自动化      | 断网通报预警                       | 4      | 🎨 O 📮 12 | 0       | 未绑定  | 已使用6个月 | 查看 |
| TOP 3 | 自动化      | 断网通报预警                       | 0      | 🍫 O 📮 O  | 0       | 未绑定  | 已使用6个月 | 查看 |
| TOP 4 | sangfor  | 断网通报预警                       | 0      | 🍫 0 📮 0  | 27      | 未绑定  | 已使用6个月 | 查看 |
| TOP 5 | sangfor3 | 断网通报预警                       | 0      | 🍫 0 📮 O  | 0       | 未绑定  | 已使用6个月 | 查看 |

#### 挖掘提供数据支撑。

4.近期潜在商机

针对最近7天就要到期的用户以及最近过期的试用用户,将在右侧展示,及时掌握商机动向和潜在目标客户。

# 最近7天到期的试用用户TOP5 1 自动化 试用6个月 1天内到期 1. 北研北... 试用6个月 1天后到期 最近过期的试用用户TOP5 已过期2天 风 自动化 已过期4天 风 Sangfor 已过期5天 风 sangfor adm12345 已过期6天 已过期6天 sangfor

### 3.2 渠道用户管理

用户管理为渠道提供一体化的用户维护和运营。通过用户管理可以掌握到用户商机需 求、用户安全状况、用户域名运营。

根据用户的适应行为和安全状况以及线下跟踪,将用户转换为付费或者无意向用户,通

过数据积累快速实现用户商机运营。

| <ul> <li>试用期<br/>推送 37次</li> <li>转化为付款</li> </ul> | 11年/剰余3857天)<br>  査看报告 0次   登录次数 💊 0 🖵 0   未绑定微信<br>既用户<br>極記为无意向用户 | 联系人:-<br>电话: -<br>邮箱: liulixin9311@163.com |
|---------------------------------------------------|---------------------------------------------------------------------|--------------------------------------------|
| 用户安全                                              | 域名管理                                                                |                                            |
| 安全状況                                              | 2 <sup>2</sup> 0<br>通报预警(个) 中低危风险(个)                                | 导出报告                                       |
| 历史事件<br>2017-05-08 0<br>03:40:09                  | 月度报告                                                                |                                            |
| 2017-05-05 O<br>03:33:09                          | 月度报告                                                                |                                            |
| 2017-04-28 O<br>15:16:25                          | 断网通报预警<br>影响业务:hahahahah (http://www.ntester.cn:80)                 |                                            |

# 1) 渠道添加用户

进入用户管理,点击用户列表旁边的[+]新增用户

| <b>\$</b> 500000   | 出版测   |      | ė.             |           | 用户管理                  |                            |         |        |
|--------------------|-------|------|----------------|-----------|-----------------------|----------------------------|---------|--------|
| 试用用户               | 付费用户  | 无意向用 | 户              |           |                       |                            |         |        |
| 用户列表(15)<br>请输入关键字 | +     | 0    | 深圳高<br>推送 20/2 | 级中学       | (试用期30)<br>8告 10次     | 天/ <u>郵余5天</u> )<br>春春次数 • | 15 20   | 已總定期   |
| 深圳大学               | 3天后到期 |      | Stell the      | は桃田白      | 100                   | 「夜向田白                      | 13 4 20 | CONTEN |
| 深圳高级中学。            | 5天后到期 |      | 1010/3         | 13 567137 | 1000/3/               | 0.010101                   |         |        |
| 深圳宝安中学             |       |      | 用户安全           | 域         | 名管理                   |                            |         |        |
| 深圳红岭小学             |       | + #  | 增域名            |           |                       |                            |         |        |
| 深圳建安小学             | 3天后到期 | 序号   | 名称             |           | 域名                    |                            |         |        |
| 深圳南油小学             | 已过期   | 1    | struts2漏洞      |           | https://www.awef.com/ |                            |         |        |
|                    |       | 2    | struts2漏洞      |           | https://v             | ww.awef.com                | m/      |        |
|                    |       | 3    | bash跟问         |           | https://v             | ww.awef.com                | m/ 🕅    |        |

开通试用账号,默认使用期限为15天,域名限制3个,如需更多授权或更长的 试用时间,请联系当地销售经理。 新增用户

| 用户类型:  | ○ 开通付费账号 ● 开通试用账号 | <u>n</u> |    |
|--------|-------------------|----------|----|
| 账号:    | 请输入邮箱地址           |          |    |
| 单位名称:  | 请输入单位名称           |          | ]  |
| 公司地址:  | 北京市               | 北京市市辖区   | ]  |
| 联系人:   | 请输入联系人            |          | ]  |
| 电话:    | 请输入联系电话           |          | ]  |
| 服务有效期: | 15天               |          |    |
| 授权域名数: | 3                 |          |    |
| 域名:    | 请输入域名             | 请输入站点名称  | +  |
|        | 剩余可配2个            |          |    |
|        | 授权网络安全评估          |          |    |
|        |                   |          | Ŧ  |
|        |                   | 提交       | 取消 |

×

开通付费账号,默认使用期限为1年,如果需要更长时间,请联系 当地销售

|        |                                    |         | -  |
|--------|------------------------------------|---------|----|
| 用户类型:  | ● 开通付费账号 ○ 开通试用账号                  | 3       |    |
| 账号:    | 请输入邮箱地址                            |         |    |
| 单位名称:  | 请输入单位名称                            |         |    |
| 公司地址:  | 北京市                                | 北京市市辖区  |    |
| 联系人:   | 请输入联系人                             |         |    |
| 电话:    | 请输入联系电话                            |         |    |
| 服务有效期: | 1年(2017年6月2号至2018年6月2 <sup>-</sup> | 号)      |    |
| 授权域名数: | 请输入授权域名数                           |         |    |
| 域名:    | 请输入域名                              | 请输入站点名称 | +  |
|        | 剩余可配9个                             |         |    |
|        | 一授权网络安全评估                          |         |    |
|        |                                    |         | -  |
|        |                                    | 提交      | 取消 |

×

# 2) 试用用户转化为付费用户

| 🕃 互联网风险                    | と 监 测  |        | 总贤                |     | 用户管理      |              |       |    |
|----------------------------|--------|--------|-------------------|-----|-----------|--------------|-------|----|
| <b>试用用户</b> ● 付费用户 ● 无意向用户 |        |        |                   |     |           |              |       |    |
| 用户列表 ( 15 )                | ➡ 新増租户 |        | 深圳宫               | 级由学 | (計用期30日   | F/ 剩余5天      |       |    |
| 请输入关键字                     | Q      |        |                   |     |           |              | 已绑定微信 |    |
| 深圳大学                       | 3天后到期  |        | 54C为付费用户 标记为无意向用户 |     |           |              |       |    |
| 深圳高级中学                     | 5天后到期  |        |                   |     |           |              |       |    |
| 深圳宝安中学                     |        | Ę      | 用户安全              | 垣   | 试名管理      |              |       |    |
| 深圳红岭小学                     |        | ♣ 新增域名 |                   |     |           |              |       |    |
| 深圳建安小学                     | 3天后到期  | 序号     | 名称                |     | 域名        |              |       | 危险 |
| 深圳南油小学                     | 已过期    | 1      | struts2漏洞         |     | https://w | ww.awef.com/ |       | 断网 |

#### 转化时,请填写正式授权的域名数量

| 转化为付费用户                 | 1                                                        | × |
|-------------------------|----------------------------------------------------------|---|
| 名称:<br>服务有效期:<br>授权域名数: | 自动化<br>1年(2017年5月1号至2018年5月1号)<br>请输入授权的域名数量<br>授权网络安全评估 |   |
|                         | 提交取消                                                     |   |

# 3) 如何导出用户的总结报告

用户的总结报告为一段时间的总结报告(可自定义选择时间),包含了这段时间 内发生的全部安全事件

| <ul> <li>- 试用期<br/>推送 37次</li> <li>转化为付</li> </ul> | 11年/剩余3857天)<br>  查看报告 0次   登录次数 💊 0 見 0   未绑定微信<br>费用户                      | 联系人:-<br>电话: -<br>邮箱: liulixin9311@163.com |
|----------------------------------------------------|------------------------------------------------------------------------------|--------------------------------------------|
| 用户安全                                               | 域名管理                                                                         |                                            |
| ┃安全状况                                              |                                                                              |                                            |
| 0                                                  | 2 <sup>2</sup> 0<br>通报预警(个) 0                                                | 导出报告                                       |
| ┃历史事件                                              |                                                                              |                                            |
| 2017-05-08<br>03:40:09                             | 月度报告                                                                         |                                            |
| 2017-05-05 <b>O</b><br>03:33:09                    | 月度报告                                                                         |                                            |
| 2017-04-28<br>15:16:25                             | 断网通报预警 <mark>已解决</mark><br>影响业务:hahahah(http://www.ntester.cn:80)<br>断网时长:7天 |                                            |

| 2 dekw | 列风险监测           |                                  | 湖南润阳医药有限公司 👻             |
|--------|-----------------|----------------------------------|--------------------------|
| 据生利主   |                 |                                  | ~ ~ ~ ~                  |
|        | ε               |                                  |                          |
| 报告类型   | : <b>全部</b> 安全事 | 斜报告 云扫描报告 每日值守报告 安全运营报告 重大活动值守报告 | · 一 一 号出报告               |
| 序号     | 报告类型            | 报告描述                             | 生成时间 操作                  |
| 1      | 每日安全播报          | 每日安全播报20170416                   | 2017-04-16 00:13:22 直看报告 |
| 2      | 每日安全播报          | 每日安全播报20170415                   | 2017-04-15 00:14:59 直看报告 |
| 3      | 每日安全播报          | 每日安全播报20170414                   | 2017-04-14 00:15:48 直看报告 |
| 4      | 每日安全播报          | 每日安全播报20170413                   | 2017-04-13 00:18:33 直看报告 |
| 5      | 每日安全播报          | 每日安全播报20170412                   | 2017-04-12 00:19:52 直看报告 |
| 6      | 每日安全播报          | 每日安全播报20170411                   | 2017-04-11 00:21:01 直看报告 |
| 7      | 每日安全播报          | 每日安全播报20170410                   | 2017-04-10 00:21:38 直看报告 |
| 8      | 每日安全播报          | 每日安全播报20170409                   | 2017-04-09 00:23:49 查看报告 |
| 9      | 每日安全播报          | 每日安全播报20170408                   | 2017-04-08 00:23:36 直看报告 |
| 10     | 每日安全播报          | 每日安全播报20170407                   | 2017-04-07 09:48:27 直看报告 |
|        |                 |                                  |                          |

# 4) 用户域名管理

提供用户安全运营接口,实现用户——渠道——厂商三方快速响应机制,渠 道可以根据自己购买的域名授权数给客户提供安全运营。

|     | 用户安全                                                | 域名管理                               |      |        |          |     |  |  |  |
|-----|-----------------------------------------------------|------------------------------------|------|--------|----------|-----|--|--|--|
| ╋ 新 | <ul> <li>★ 新增減名</li> <li>监控站点已配20个/上限20个</li> </ul> |                                    |      |        |          |     |  |  |  |
| 序号  | 名称                                                  | 域名                                 | 网络状态 | 域名审核状态 | 应急处置接入状态 | 操作  |  |  |  |
| 1   | -                                                   | http://www.test2.com:80            | -    | 审核中    | 未接入      | ∠ × |  |  |  |
| 2   | -                                                   | http://www.test1.com:80            | -    | 审核中    | 未接入      | ∠ × |  |  |  |
| 3   | -                                                   | http://200.200.88.210:80/#!@\$%^&  | -    | 审核中    | 未接入      | ∠ × |  |  |  |
| 4   | -                                                   | http://200.200.88.112#:80/         | -    | 审核中    | 未接入      | ∠ × |  |  |  |
| 5   | -                                                   | http://www.test3.com:80            | -    | 审核中    | 未接入      | ∠ × |  |  |  |
| 6   | -                                                   | http://www.test4.com:80            | -    | 审核中    | 未接入      | ∠ × |  |  |  |
| 7   | -                                                   | http://www.test7.com:80            | -    | 审核中    | 未接入      | ∠ × |  |  |  |
| 8   | -                                                   | http://www.test6.com:80            | -    | 审核中    | 未接入      | ∠ × |  |  |  |
| 9   | -                                                   | http://www.test5.com:80            | -    | 审核中    | 未接入      | ∠ × |  |  |  |
| 10  | -                                                   | http://200.20.88.210:80/test/#test | -    | 审核中    | 未接入      | ∠ × |  |  |  |
|     |                                                     |                                    |      |        |          |     |  |  |  |

# 4 微信公众号

客户关注"深信服安全云"监控服务,右下角"管理"-->"账号管理"绑定云眼账户查收 安全评估系统推送的安全事件报告。

| ●●●○ 中国联通 4G 14:10 ④ ┛ 56% III)                                                                           | װ 中国移动 🗢 下午5:13 @ 🕈 🖉 ଲୋ 56% 💻                                                                                                    |
|----------------------------------------------------------------------------------------------------|----------------------------------------------------------------------------------------------------|
| く返回 深信服安全云 ・・・                                                                                            | 〈微信(1) 深信服安全云      ▲     //>     //>     //>     //     //     //     //     //     //     //     //     //     //     //     //     //     //     //     //     //     //     //     //     //     //     //     //     //     //     //     //     //     //     //     //     //     //     //     //     //     //     //     //     //     //     //     //     //     //     //     //     //     //     //     //     //     //     //     //     //     //     //     //     //     //     //     //     //     //     //     //     //     //     //     //     //     //     //     //     //     //     //     //     //     //     //     //     //     //     //     //     //     //     //     //     //     //     //     //     //     //     //     //     //     //     //     //     //     //     //     //     //     //     //     //     //     //     //     //     //     //     //     //     //     //     //     //     //     //     //     //     //     //     //     //     //     //     //     //     //     //     //     //     //     //     //     //     //     //     //     //     //     //     //     //     //     //     //     //     //     //     //     //     //     //     //     //     //     //     //     //     //     //     //     //     //     //     //     //     //     //     //     //     //     //     //     //     //     //     //     //     //     //     //     //     //     //     //     //     //     //     //     //     //     //     //     //     //     //     //     //     //     //     //     //     //     //     //     //     //     //     //     //     //     //     //     //     //     //     //     //     //     //     //     //     //     //     //     //     //     //     //     //     //     //     //     //     //     //     //     //     //     //     //     //     //     //     //     //     //     //     //     //     //     //     //     //     //     //     //     //     //     //     //     //     //     //     //     ///     ///     ///     ///     ///     ///     ///     /// |
| <b>深信服安全云</b><br>微信号: sangfor-secaas                                                                      | F年5-13<br>尊敬的sangfor客户您好,欢迎使用<br>深信服安全云服务。                                                                                                    |
| 功能介绍 深信服安全云是结合云监<br>测、端点监测、流量检测、<br>大数据分析平台、威胁情报<br>库、专家团队为一体的安全<br>服务管理平台,7×24小时协<br>助用户快速发现和解决安全<br>问题。 | 深信服安全云: 让IT更安全、更简单、更<br>有价值。<br>3月16日<br>全 SANGFOR                                                                                                    |
| <b>帐号主体 ⊘</b> 深圳市深信服电子科技有 > 限公司                                                                           | 深信服安全云服务                                                                                                    |
|                                                                                                    | 信服云眼。信服云守。信服云盾                                                                                                    |
| 接收消息                                                                                                    | 服务介绍                                                                                                    |
| 置顶公众号                                                                                                    | 深信服安全云是结合云监测、端点监测、流量 <b>服务管理</b><br>据分析平台,威胁情报度,专家团队为一体的                                                                                                    |
|                                                                                                    | 理平台,7*24小时协助用户快速发现和解决等 推送设置                                                                                                    |
| 客服人员 在线安全专家 🕃                                                                                             | 阅读全文 账号管理                                                                                                    |
| 查看历史消息                                                                                                    | :                                                                                                    |

### 4.1 事件通知

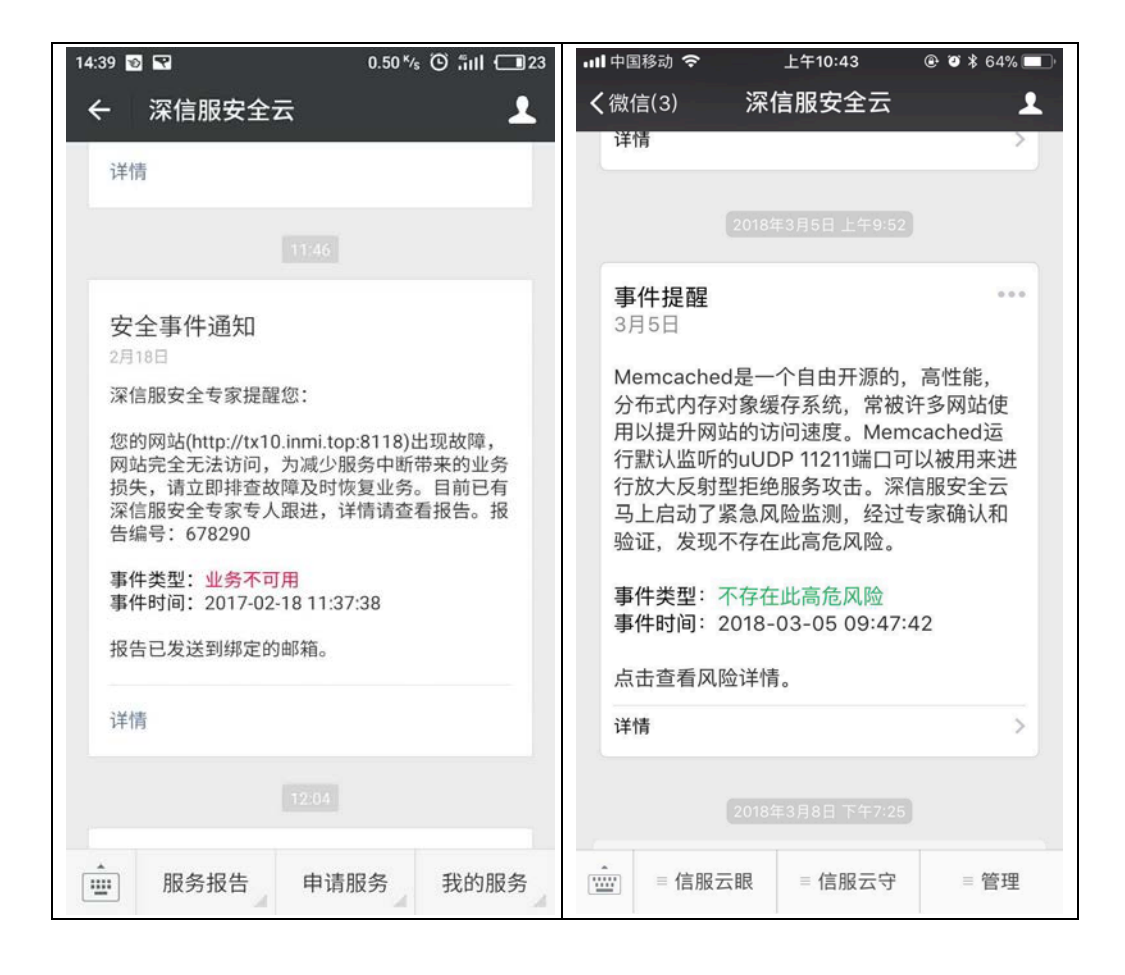